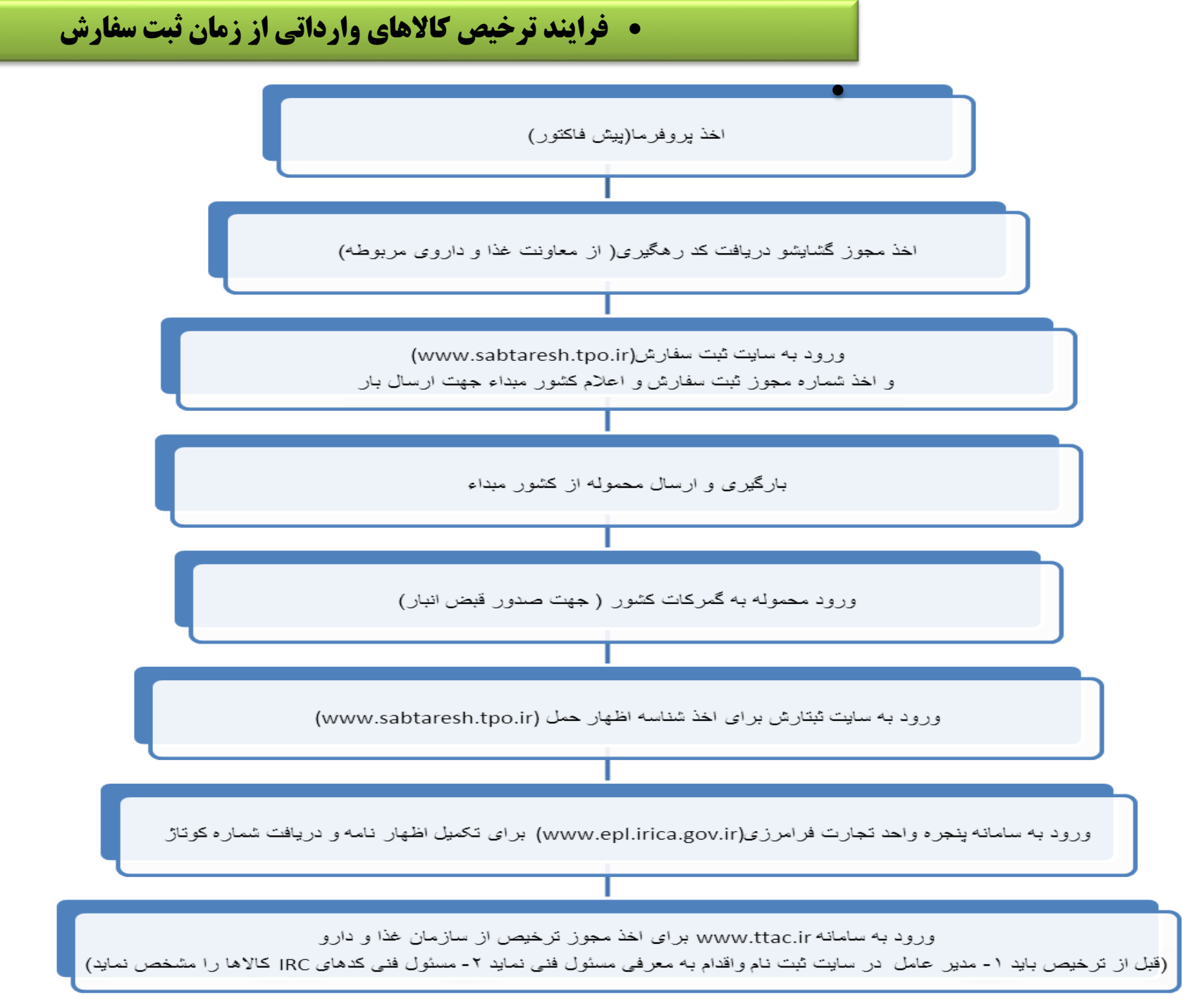

| تا ترخيص                                                                                                    | نکات مهم در هر یک از مراحل انجام ثبت سفارش                                                                                                    |                          |
|----------------------------------------------------------------------------------------------------|----------------------------------------------------------------------------------------------------|--------------------------|
| توضيحات                                                                                                    | اقدامات                                                                                                    | فرآيندها                 |
| پر وفر ما باید توسط تولید کننده/ وار د کننده مهر و امضا گردد.                                                                                                    | شرکت وارد کننده درخواست خود را به تولید کننده کالا اعلام می نماید.<br>تولید کننده اقلام را در سربرگ خود با فرمت تعریف شده ارسال می<br>نماید.                                                                                                    | اخذ پروفرما (پیش فاکتور) |
| <ul> <li>اعتبار مجوز شش ماهه</li> <li>می باشد.</li> <li>کارت بازرگانی باید به نام شرکت وارد کننده باشد</li> <li>ر عایت شرایط مندرج در ظهر پروفرما</li> </ul>                | ۱-مراجعه به معاونت غذا و دارو مربوطه و ارائه پیش فاکتور و مدارک<br>لازم طبق چک لیست<br>۲- صدور مجوز گشایش و اخذ کد ر هگیری.                                                                                                    | اخذ مجوز گشایش           |
| <ul> <li>اخذ USER و PASS از وزارت بازرگانی</li> <li>مدارک لازم شامل: HS کد ، شرح فارسی و لاتین کالا،<br/>وزن خالص و ناخالص، ارزش کالا ، پروفرما و کد<br/>ر هگیری</li> </ul> | <ul> <li>۱-مراجعه به سایت <u>WWW.SABTARESH.TPO.IR</u> که فقط با مرورگر</li> <li>اکسپلورر قابل دسترسی می باشد.</li> <li>۲-ورود به سامانه و انتخاب گزینه ثبت سفارش جدید</li> <li>۳- ورود اطلاعات بازرگانی شرکت و ثبت مشخصات کالا</li> <li>۹-ورود کد ر هگیری مجوز گشایش اخذ شده از معاونت غذا و دارو</li> <li>۵-اخذ شماره درخواست کارشناسی در سیستم</li> <li>۶- ارسال به کارتابل کارشناس و بررسی و تائید و پرداخت هزینه ثبت سفارش ۷-اخذ شماره مروز ثبت سفارش الکترونیکی.</li> </ul> | ثبت سفارش                |

تحویل کالا در انبار گمرک بارگیری و ارسال محموله، از مبدأ و تخلیه در انبار گمرک

•

## فرایند ترخیص کالاهای وارداتی از زمان ثبت سفارش

| ترخيص                                                                                                    | رش تا | نکات مهم در هر یک از مراحل انجام ثبت سفار                                                                                                    |                                                |
|----------------------------------------------------------------------------------------------------|-------|----------------------------------------------------------------------------------------------------|------------------------------------------------|
| قبض انبار یکی از مهمترین مدارک لازم<br>جهت ترخیص در گمرک می باشد که<br>بدون آن ترخیص غیر ممکن است.             | *     | ۱-صدور قبض انبار دستی (توسط گمرک)<br>۲- صدور قبض انبار الکترونیکی (توسط گمرک)                                                                                                    | صدور قبض انبار                                 |
| در صورت حمل به دفعات میزان حمل<br>شده از کل میزان پروفرمای ثبت سفارش<br>شده کسر می گردد.                       | *     | مراجعه به سامانه ثبتارش و دریافت شناسه اظهار<br>حمل                                                                                                    | اخذ شناسیه اظهار<br>حمل                        |
| ورود به سایت با مرورگر گوگل کروم<br>امکان پذیر است.<br>مراجعه به فایل پیوست ۱ برای توضیحات<br>تکمیل اظهار نامه | *     | <ul> <li>۱-ورودد به سامانه EPL یا پنجره واحد</li> <li>تجارت فرامرزی در سایت</li> <li><u>WWW.EPL.IRICA.GOV.IR</u></li> <li>۲- کلیه اقلام وارداتی باید به صورت</li> <li>جداگانه اظهار گردد.</li> <li>۳- درج اقلام به صورت مجزا در</li> <li>اظهارنامه و اخذ شماره کوتاژ الزامی می</li> <li>باشد.</li> </ul> | ثبت اظهارنامه<br>گمرکی و دریافت<br>شماره کوتاژ |

۴- انجام ترخيص

ورود به سامانه www.ttac.ir برای اخذ مجوز ترخیص از سازمان غذا و دارو

ورود به آیکون مجوز ترخیص با نام کاربری و رمز عبور مسئول فنی

ورود شماره ثبت سفارش و یا شناسه (کد گمرگ-شماره کوتاژ) جهت انتخاب محمله واردانی مورد نظر

تكميل قسمت مشخصات كالا مطابق با INVOICE

تكميل قسمت تعهدات مسئول فنى

انتخاب دانشگاه ناظر با توجه به روال مراجعه قبلی

پرداخت الکترونیکی دو در هزار

ارسال الكترونيكي به گمرك و اخذ تائيديه توسط پيامك به مسئول فني

| در زمان ترخیص کالاهای فرایند شده می    | ۱-ورود به آیکون مجوز ترخیص گمرک در        | مجوز ترخيص |
|----------------------------------------|-------------------------------------------|------------|
| بایست حداقل ۳/۲ از زمان ماندگاری کالا  | سامانه با شناسه کاربری و رمز عبور مسئول   |            |
| باقى مانده باشد، درخصوص مواد اوليه اين | فنی، سایت <u>WWW.TTAC.IR</u>              |            |
| مدت زمان ۲/۱ می باشد.                  | ۲-ورود شماره ثبت سفارش ویا شناسه اظهار    |            |
| تبصره: آدرس و تلفن انبار شرکت          | (کد گمرک- کوتاژ) جهت انتخاب محموله        |            |
|                                        | وارداتی مورد نظر                          |            |
|                                        | ۳- تکمیل قسمت مشخصات کالا مطابق با        |            |
|                                        | Invoice (سرى ساخت، تاريخ توليد، انقضاء و  |            |
|                                        | HS و IRC کلیک در آیکون ثبت در سامانه      |            |
|                                        | ۴۔ تکمیل قسمت تعهدات مسئول فنی            |            |
|                                        | ۵- انتخاب دانشگاه ناظر بر انبار           |            |
|                                        | ۶۔ پرداخت الکترونی دو در هزار             |            |
|                                        | ۷- ارسال به گمرک و اخذ تائیدیه توسط پیامک |            |
|                                        | به مسئول فنی                              |            |
|                                        |                                           |            |
|                                        |                                           |            |
|                                        |                                           |            |
|                                        |                                           |            |
|                                        |                                           |            |
|                                        |                                           |            |
|                                        |                                           |            |

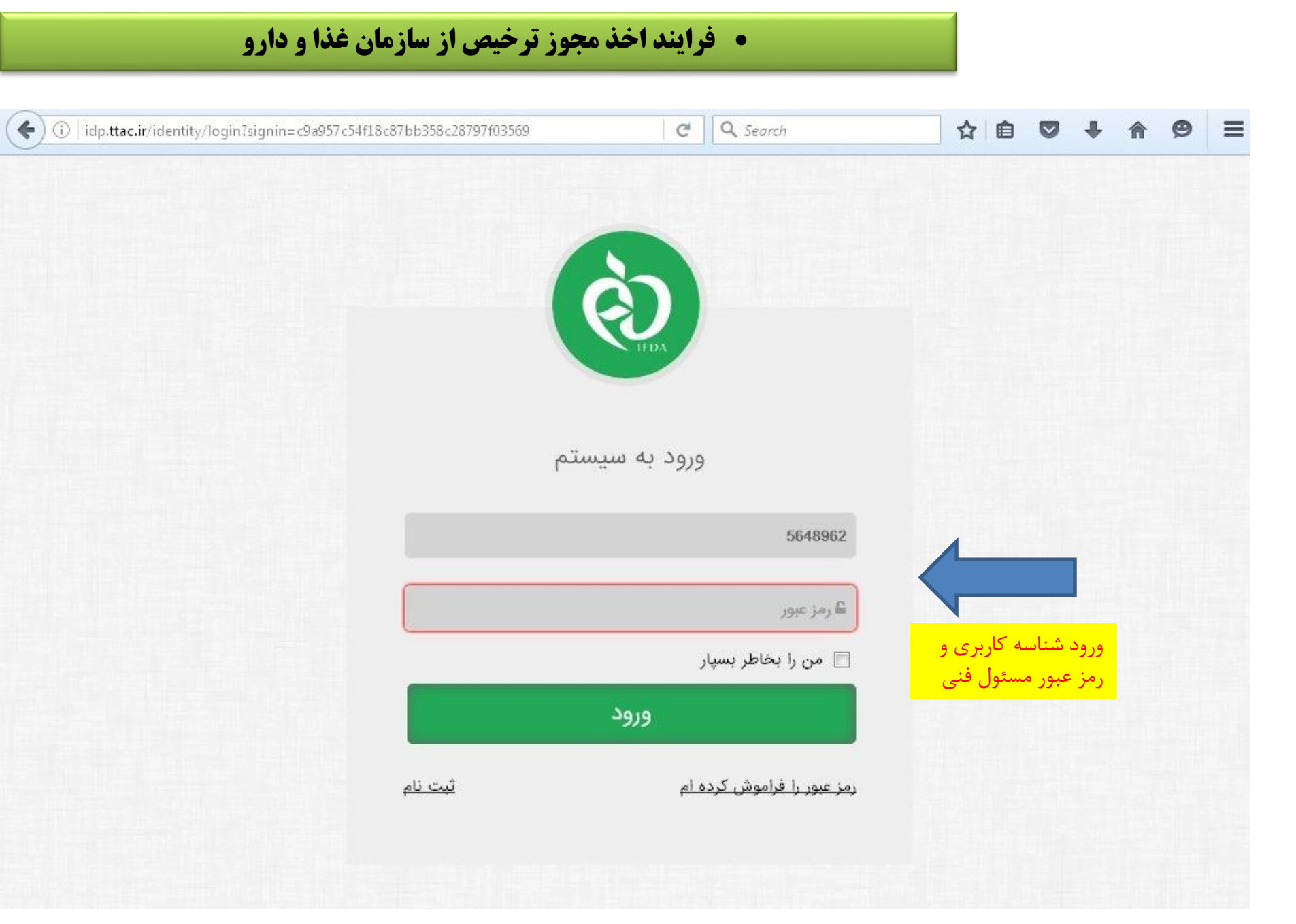

|                                     |                                                                |                   | \$            | انه صدور مجوز ترخیص<br>سازمان غذاو دارو | ે.<br>જે |
|-------------------------------------|----------------------------------------------------------------|-------------------|---------------|-----------------------------------------|----------|
|                                     | ♦ دریافت راهنمای سامانه                                        | 🛛 سامانه پشتيبانی | تغيير گذرواژه | ثبت اظهارتامه                           | كارتايل  |
|                                     |                                                                |                   |               | هارنامه                                 | ثبت اظ   |
| شناسه ثبت سفارش                     |                                                                |                   | (.            | سه اظهار (کوتاژ-گمرک                    | شناه     |
| 98267351                            | <b>Q</b> جستجو                                                 |                   |               |                                         |          |
|                                     |                                                                |                   |               |                                         |          |
| ارش يا شناسه<br>مجهت رويت<br>سامانه | ورود شناسه ثبت سف<br>اظهار مطابق با فرمت<br>اظهارنامه گمرکی در |                   |               |                                         |          |

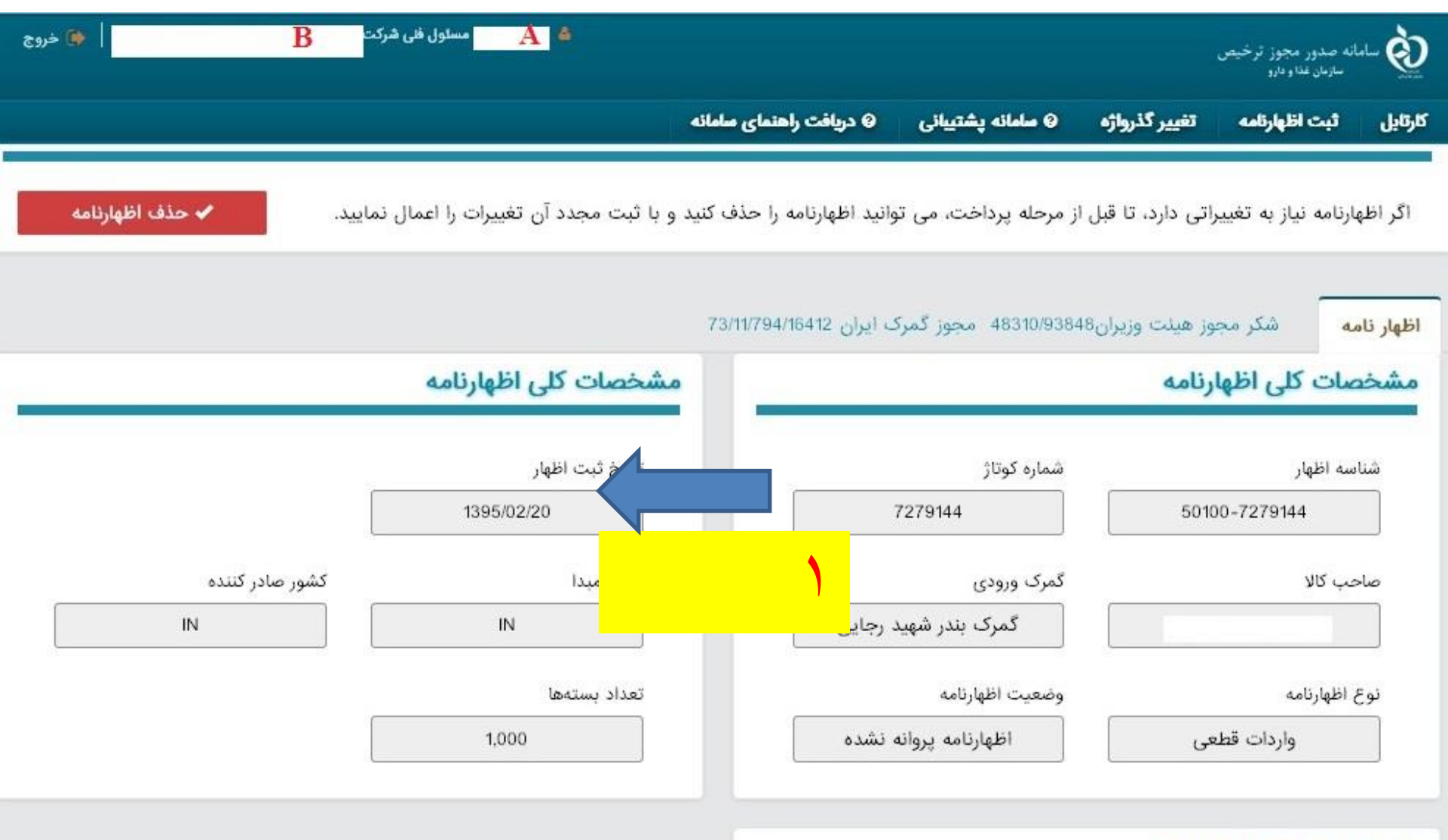

مشخصات ارزى اظهارنامه

| Customs. <b>ttac.ir</b>                   |                                                                                                    | C Search                  |                       |            | 9 🖡                             | A                                       |
|-------------------------------------------|----------------------------------------------------------------------------------------------------|---------------------------|-----------------------|------------|---------------------------------|-----------------------------------------|
| تعداد کل اقلام                            | تعداد بستهها                                                                                         |                           |                       |            |                                 | رح کالا                                 |
| 1,000                                     | 1,000                                                                                                | ىرك ايران 73/11/794/16412 | /48310 مجوز گہ        | زيران93848 | ز هیئت وز                       | كرمجو                                   |
| وزن خالص برحسب کیلوگرم                    | وزن ناخالص برحسب كيلوگرم                                                                             | سازنده                    | کشور                  |            | H                               | ناسه IS                                 |
| 50,000                                    | 50,160                                                                                               | IN                        |                       | 170        | 19900                           |                                         |
|                                           | نوع بسته بندی                                                                                        |                           |                       |            | ت سفارش                         | مارہ ثبت                                |
| ſ                                         |                                                                                                    |                           |                       |            |                                 |                                         |
|                                           | کیسه                                                                                                 |                           |                       |            |                                 |                                         |
| [                                         | کیسه<br>مشخصات فراورده                                                                               |                           |                       |            | ارزى                            | صات                                     |
| ]<br>نام فراورده                          | کیسه<br><b>مشخصات فراورده</b><br>کد فراورده (IRC)                                                    |                           |                       |            | <b>ارزی</b>                     | <b>صات</b><br>ش ریالر                   |
| ی<br>نام فراورده<br>Sugar                 | کیسه<br>مشخصات فراورده<br>کد فراورده (IRC)<br>کد فراورده (593792197038328                            |                           | 676,292,100           |            | <b>ارزی</b>                     | <b>صات</b><br>ش ریالر                   |
| ا<br>نام فراورده<br>Sugar                 | کیسه<br>مشخصات فراورده<br>کد فراورده (IRC)<br>کد فراورده (593792197038328                            |                           | 676,292,100           |            | <b>ارزی</b><br>پ                | <b>صات</b><br>رش ریالی<br>رش ارزی       |
| ا<br>نام فراورده<br>Sugar                 | کیسه<br>مشخصات فراورده<br>کد فراورده (IRC)<br>۲۰۵۲ ع<br>593792197038328<br>۲۰۵۵ ساخت                 |                           | 676,292,100           |            | <b>ارزی</b><br>ر                | <b>صات</b><br>بش ریالی<br>بش ارزی       |
| تام فراورده<br>Sugar<br>تاريخ انقضا تعداد | کیسه<br>مشخصات فراورده<br>کد فراورده (IRC)<br>کد فراورده (S93792197038328<br>بری ساخت<br>تاریخ تولید | ورود کد irc و اطلاعات س   | 676,292,100<br>22,300 | ں گمرکی    | <b>ارزی</b><br>یا<br>پالی عوارض | <b>صات</b><br>ش ریال <i>و</i><br>ش ارزی |

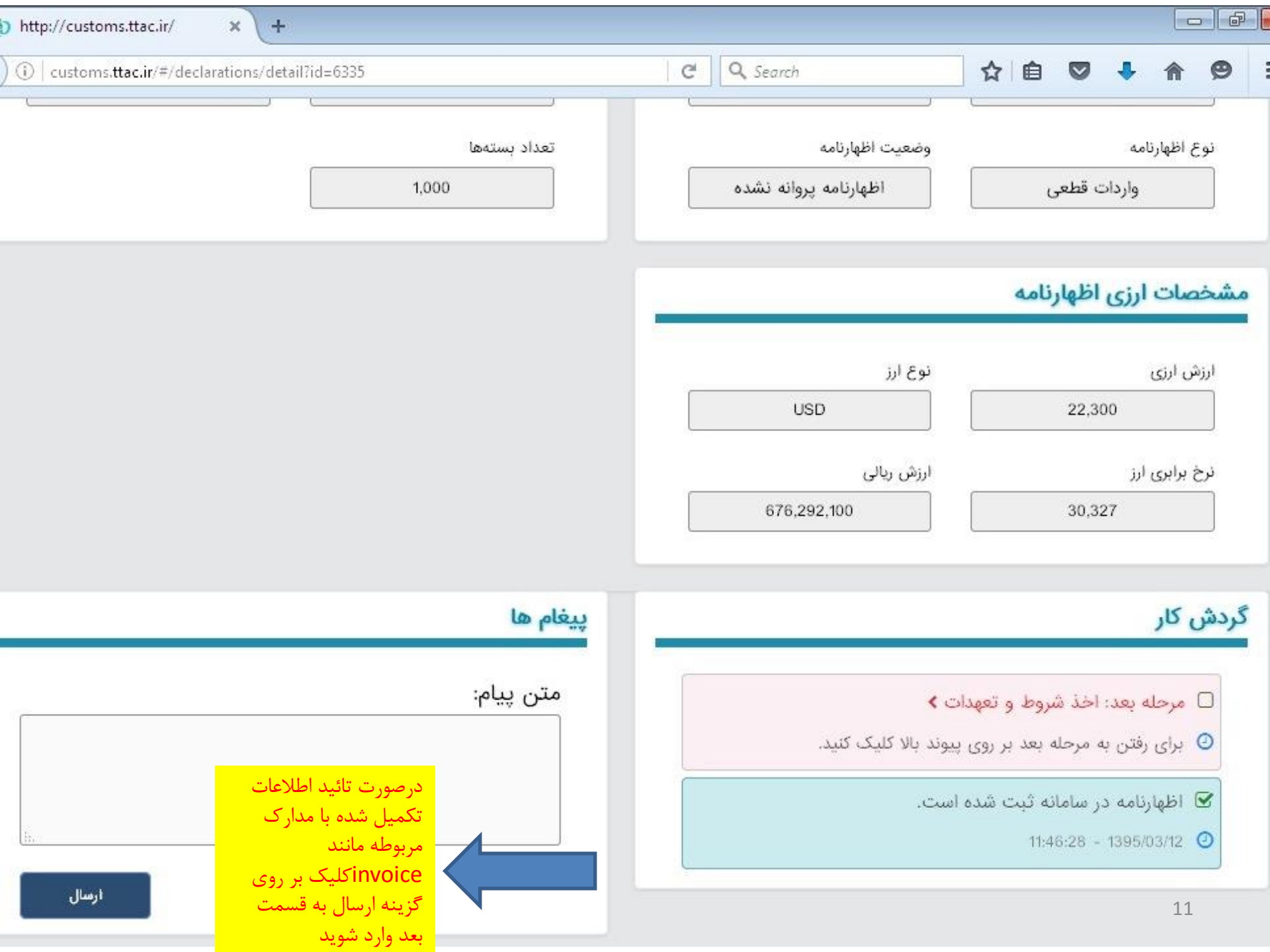

| x//customs.ttac.ir/ × +                                                     |              |                     |                   | <u>[</u>                                 |                 |
|-----------------------------------------------------------------------------|--------------|---------------------|-------------------|------------------------------------------|-----------------|
| customs. <b>ttac.ir</b> /#/declarations/Condition?id=6335                   | 3 Q Seal     | rch                 | ☆ 🖻               | <b>♥ ♣</b> ♠                             | Ø               |
| 📤 🔤 مسئول فلی شرکت                                                          |              |                     |                   | نه صدور مجوز ترخيص                       | ilaluu <b>(</b> |
| اهتمای سامانه                                                               | ی دریافت را  | @ سامانه پشتیبانی   | تغيير گذرواژه     | عاریان عداو دارو<br><b>ثبت اظهارتامه</b> | d               |
|                                                                             |              |                     |                   |                                          |                 |
| کلیه تعهدات مندرج در قسمت تعهدات<br>مسئول فنی باید انتخاب گردد              |              | جباری است.)         | رگذاری فایل ها ا  | عهدات و شرایط (با                        | บ               |
| متعهد می شوم کلیه مندرجات درخواست صحیح بوده و در صورت                       |              | ، شرکت              | مسئول فنی         | اً اینجانب                               | 7               |
| و جمع آوری کند و شرکت، پاسخگوی کلیه خسارت های وارده به اشخاص حقیقی و        | را بازفرخوان | ند محصول مربوطه     | ی، سازمان می توا  | جود هرگونه تناقض                         | '9              |
|                                                                             |              |                     |                   | نقوقی است.                               | 0               |
| متعهد می شوم که شرکت قیمت مصوب اعلامی سازمان غذا و دارو                     | 1.14         | ، شرکت -            | مسئول فنی         | ا اینجانب                                |                 |
| وضوع، بر عهده شرکت و مسئول فنی خواهد بود.                                   | رعایت این مر | نضایی ناشی از عدم   | واقب حقوقی و ة    | عایت کند و کلیه ع                        | 5               |
| متعهد می شوم که این محصول طی مقررات قانونی تعیین شده از                     |              | ، شرکت              | ، مسئول فنی       | الينجانب                                 |                 |
|                                                                             | ود.          | تبر توزیع و عرضه ش  | ، پاسخ آزمون مع   | بوی سازمان و ارائه                       | ω               |
| متعهد می شوم که توزیع این محصول (بجز مواد اولیه) منوط به                    |              | ، شرکت              | مسئول فنی         | ا اینجانب                                | 0               |
| گذاری اطلاعات مربوطه در سامانه TTAC.IR است.                                 | سلامت و بارگ | ابی و کنترل اصالت ہ | نظام رهگیری، ردی  | صاق شناسه های ن                          | ١١              |
| متعهد می شوم که کلیه کالاهای اظهار شده، حسب مقررات مربوط،                   |              | ، شرکت              | مسئول فنی         | ا اینجانب                                |                 |
| ،BSE و … است و با اطمینان از ایمنی، سلامت، حلیت و طهارت فرآورده (در مورد    | TSE, FDM, (  | GMO, DIOXIN, MEL    | , به عوامل AMINE  | اقد هرگونه آلودگی                        | ف               |
| بابی را با توجه به قوانین، مربوط •قانون منع تبلیغات و معرفی محصولات و خدمات | حقوقي و قض   | یت های اختماعے را ا | بورد)، کلبه مسئوا | حصولات، حسب ہ                            | 0               |

| customs.ttac.ir/#/declarations/Condition?id=6335              | C Search                                    | ☆自               |           | •       | Â       |     |
|---------------------------------------------------------------|---------------------------------------------|------------------|-----------|---------|---------|-----|
| متعهد می شوم که این محصول طی مقررات قانونی تعیین شده از       | ن شرکت                                      | مستول فنړ        |           | الب     | گا اینج | V   |
|                                                               | نتبر توزیع و عرضه شود.                      | پاسخ آزمون مع    | و ارائه   | ىازمان  | ىوى س   | سر  |
| متعهد می شوم که توزیع این محصول (بجز مواد اولیه) منوط به      | ) شرکت                                      | مسئول فنر        |           | ائب     | اً اینج | V   |
| مربوطه در سامانه TTAC.IR است.                                 | بابی و کنترل اصالت سلامت و بارگذاری اطلاعات | لام رهگیری، رد   | های نظ    | شناسه   | صاق ا   | ചി  |
| متعهد می شوم که کلیه کالاهای اظهار شده، حسب مقررات مربوط،     | ن شرکت                                      | مسئول فنړ        |           | بانب    | اً اینج | V   |
| ت و با اطمینان از ایمنی، سلامت، حلیت و طهارت فرآورده (در مورد | BSE، TSE، FDM، GMO، DIOXIN، MELA و          | به عوامل MINE    | لودگی ب   | رگونه آ | اقد هر  | فاذ |
| ، به قوانین مربوط •قانون منع تبلیغات و معرفی محصولات و خدمات  | لیت های اجتماعی، حقوقی و قضایی را با توجه   | رد)، کلیه مسئو   | سب مو     | رت، ح   | حصوا    | 20  |
| ب 1395، •قانون تنظیم برخی از احکام برنامه های توسعه کشور مصوب | ر فضاهای مجازی و شبکه های ماهواره ای مصو    | ن به سلامت د     | يب رسا    | ز و آسب | يرمجا   | غي  |
| لات و وظایف وزارت بهداشت، درمان و آموزش پزشکی مصوب 1367 و     | رز مصوب 1392 و اصلاحات بعدی، •قانون تشکیا   | ا قاچاق کالا و ا | مبارزه با | قانون ا | • .139  | 95  |
| بلاحات بعدی. •قانون مواد خوردنی و آشامیدنی و آرایشی و بهداشتی | متی امور بهداشتی و درمانی مصوب 1367 و اص    | ن تعزيرات حكر    | ی، •قانو  | ت بعد   | ملاحاه  | 0   |
| اد خوردنی و آشامیدنی مصوب 1334 و اصلاحات بعدی، حسب مورد، به   | ون مربوط به مقررات امور پزشگی و دارویی و مو | یات بعدی، •قان   | و اصلاح   | 1346    | صوب     | 2.0 |
|                                                               |                                             |                  | t)        | ی گیرم  | هده م   | 6c  |
| متعهد می شوم گواهی حلال معتبر، به همراه تاییدیه حلیت و طهارت  | ې شرکت                                      | مسئول فنړ        |           | بانب    | ا اینج  | V   |
|                                                               |                                             | 1                |           | 1.01    | 1. 5    | Nar |

| The http://customs.ttac.ir/                                      |                                                           | - @ <mark>2</mark>                                                                                          |
|------------------------------------------------------------------|-----------------------------------------------------------|----------------------------------------------------------------------------------------------------|
| O customs.ttac.ir/#/declarations/detail?id=6335                  | C Q Search                                                |                                                                                                    |
| 1,000                                                            | اظهارنامه پروانه نشده                                     | واردات قطعی                                                                                                 |
|                                                                  |                                                           | مشخصات ارزى اظهارنامه                                                                                       |
|                                                                  | نوع ارز                                                   | ارزش ارزی                                                                                                   |
|                                                                  | USD                                                       | 22,300                                                                                                    |
|                                                                  | ارزش ریالی<br>676,292,100                                 | نرخ برابری ارز<br>30,327                                                                                    |
|                                                                  |                                                           |                                                                                                    |
| پيغام ها                                                         |                                                           | گردش کار                                                                                                    |
| متن پیام:                                                        | رسی کننده مجوز ترخیص <b>&gt;</b><br>پیوند بالا کلیک کنید. | <ul> <li>مرحله بعد: انتخاب دانشگاه بر</li> <li>برای رفتن به مرحله بعد بر روی</li> </ul>                     |
| درصورت تائيد اطلاعات                                             |                                                           | شروط و تعهدات اخذ گردید.<br>11:52:54 - 1395/03/12 🕑                                                         |
| تکمیل شده با کلیک بر<br>روی گزینه ارسال به<br>قسمت بعد وارد شوید | است.                                                      | <ul> <li>۲۹۹۱ ۲۰۹۵ ۲۰۹۰ ۲۰۹۰ ۲۰۹۰ ۲۰۹۰ ۲۰۹۰ ۲۰۹۰</li> <li>۲۹۹۱ ۲۰۹۰ ۲۰۹۰ ۲۰۹۰ ۲۰۹۰ ۲۰۹۰ ۲۰۹۰ ۲۰۹۰</li></ul> |

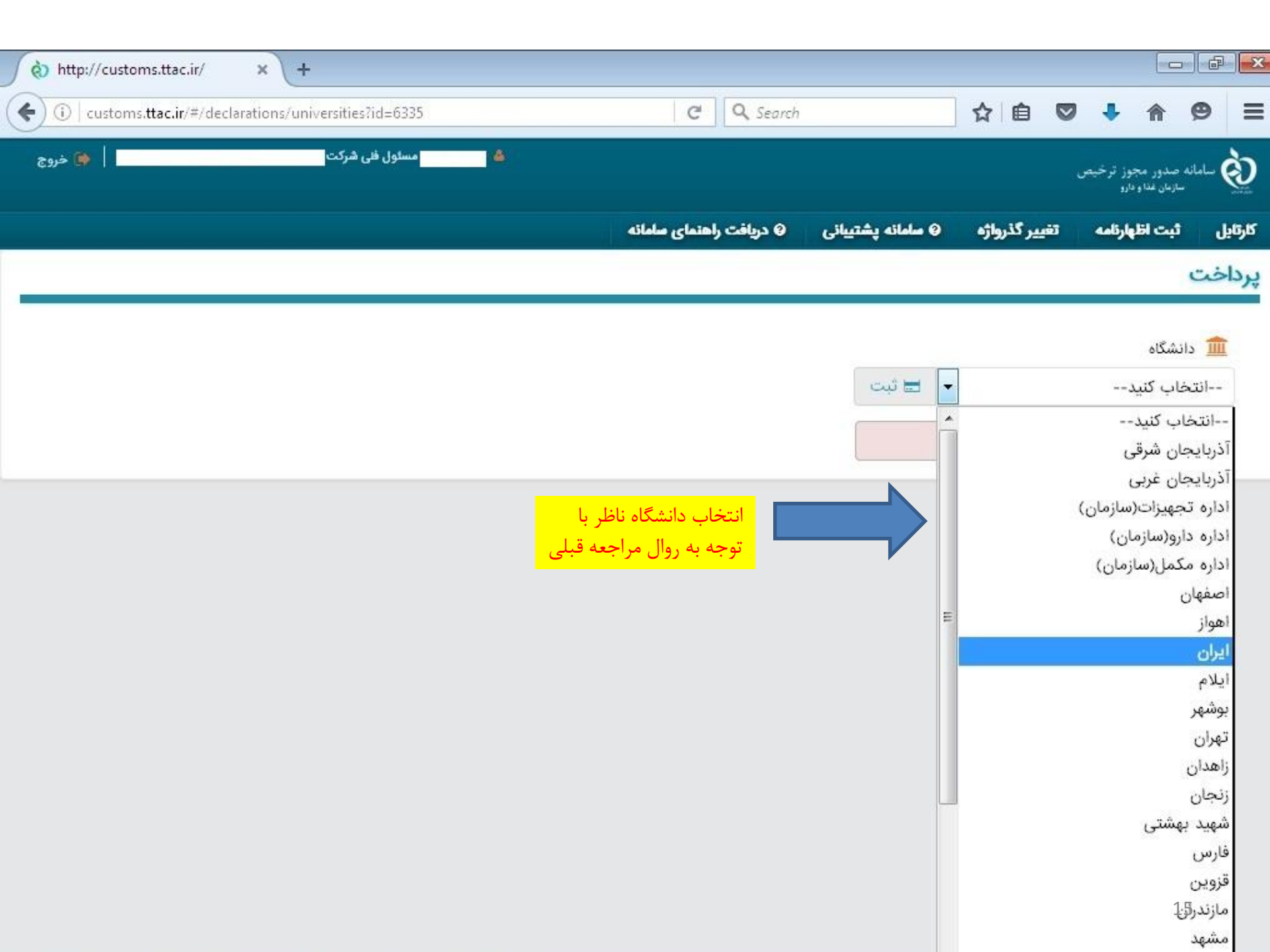

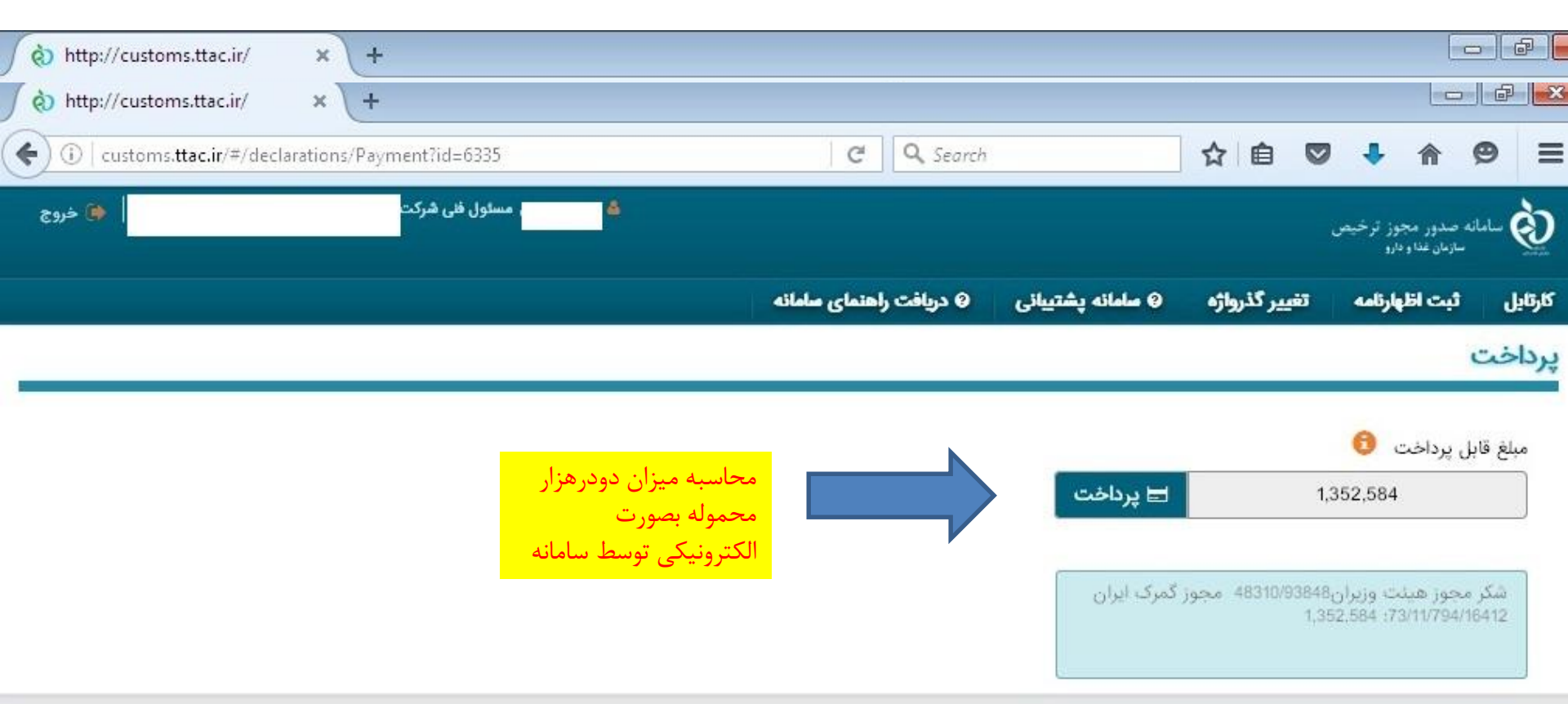

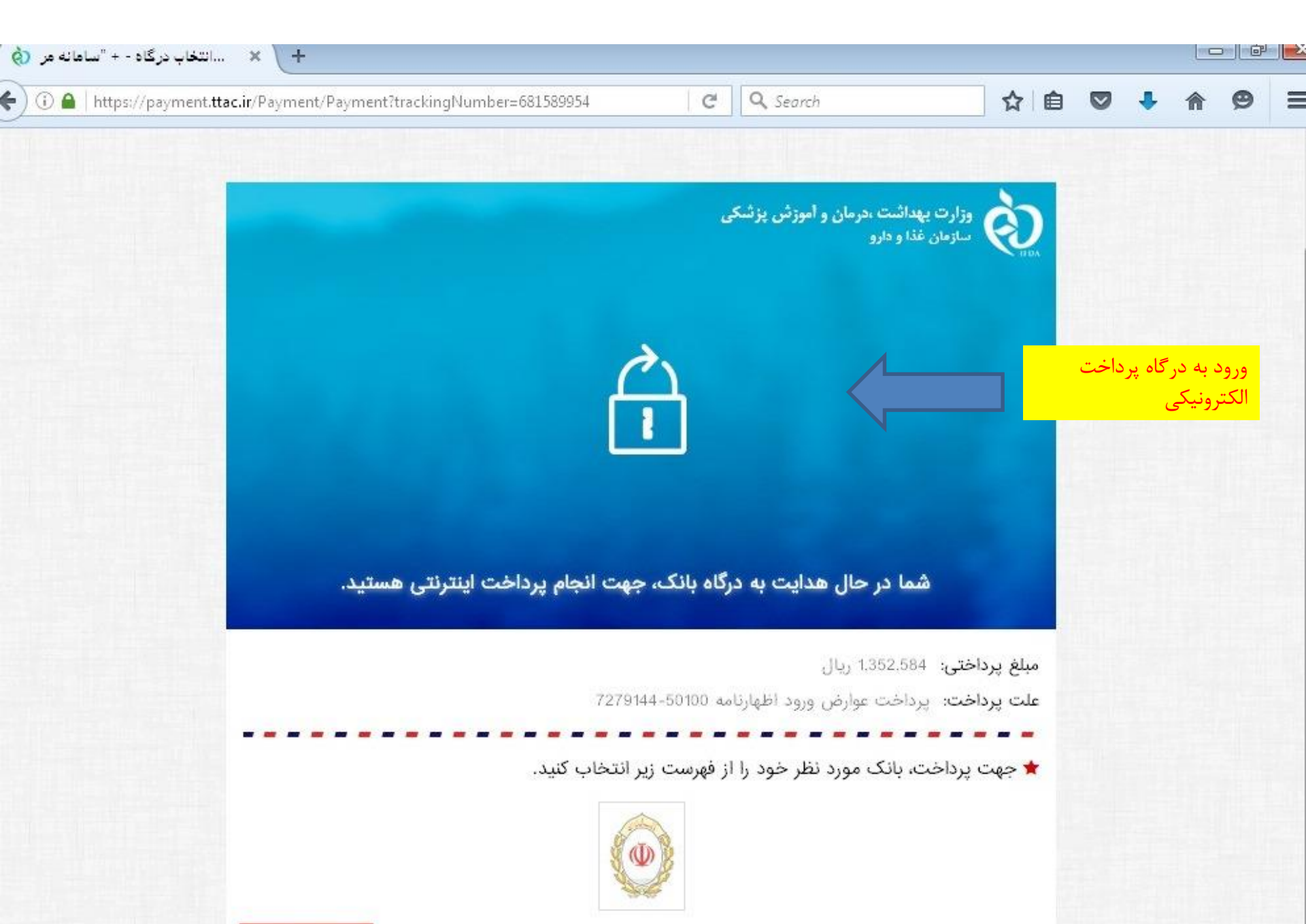

انصراف

| ) 🛈 🕍   https://sadad. | shaparak.ir/Purchase                                       |                                                                   | C Q Sean                                                                        | ch                                                                         |
|------------------------|------------------------------------------------------------|-------------------------------------------------------------------|---------------------------------------------------------------------------------|----------------------------------------------------------------------------|
|                        |                                                            |                                                                   |                                                                                 | ړم                                                                         |
|                        | پست الکنرونیک)، این تغییرات<br>اینترنتی در شبکه الکنرونیکی | اخت اعمال شده (از جمله حذف<br>نیجه یکبارچه شدن پرداخت های<br>است. | اتی در شکل ظاهری صفحات پرد<br>یقیت سامانه های مربوطه، در ن                      | که ملاحظه می فرمایید تغییر<br>نغییر آدرس اینترنتی و ارتقا ک                |
|                        |                                                            | است.<br>www.sha مراجعه نمایید).                                   | نیت این پرداخت ها ایجاد دردیده<br>, رابطه به سایت شایرک parak.ir                | ب و با هدف افرایش صریب ۱۵<br>ت اطلاع از اخبار مربوطه در این                |
|                        | مبلع                                                       | است.<br>www.sha مراجعه نمایید).<br>شماره سفارش                    | سبت این برداخت ها ایکاد دردیده<br>رابطه به سایت شایرک parak.ir<br>شماره پذیریده | ب و با هدف افرایش صریب ۱۵<br>ت اطلاع از اخبار مربوطه در این<br>نام پذیرنده |

|      |       | 1.1.1.1.1.1.1.1.1.1.1.1.1.1.1.1.1.1.1.1. |
|------|-------|------------------------------------------|
| - 0. | 17.00 | <br>Sec. 20                              |
| - M- | 1000  | <br>20.00                                |
|      |       |                                          |

☆自

همانگونه ک به همراه ت يرداخت كارا

(لطفا جهت

|                           | مبلغ                                                        | شامرة سفارش                                                 | شماره پذیرنده                                                      | تام پذیرنده                                                                |
|---------------------------|-------------------------------------------------------------|-------------------------------------------------------------|--------------------------------------------------------------------|----------------------------------------------------------------------------|
|                           | 1,352,584 ريال                                              | 681589954                                                   | 118100114                                                          | سازمان غذا و دارو 2                                                        |
|                           |                                                             |                                                             |                                                                    | 📂 اطلاعات کارت                                                             |
|                           | ۹ ۷                                                         | ' T                                                         | f                                                                  | شامره کارت:                                                                |
|                           | 4 9                                                         | • 1                                                         | ہ کارت 16 یا 19 رقمی روی کارت                                      | شمار                                                                       |
|                           | ٣٨                                                          | . ۵                                                         | وم که از طریق دستگاه خودیرداز دریافت                               | رشر دونر کارک،                                                             |
|                           | بشتر از ضفحه                                                | جهت آمنیت ہ                                                 | ايد                                                                | نموده<br>CVV2:                                                             |
|                           | عفاده نمائيد                                                | کلید بالا ا۔۔                                               | : یا 4 رقمی پشت کارت                                               | عددا                                                                       |
| پرداخت الکترونیکی دو<br>ب |                                                             |                                                             | (ماہ) / (سال)                                                      | تاریخ انقضای کارت؛                                                         |
| درهزار                    |                                                             |                                                             |                                                                    | مرب<br>آدرس ایمیل:                                                         |
|                           |                                                             |                                                             | ی)<br>پل را با استفاده از (٫) وارد نمایید                          | (اختیار)<br>در صورت تمایل میتوانید جندین ایم                               |
|                           |                                                             |                                                             |                                                                    |                                                                            |
|                           | 2 122                                                       | 409                                                         | ایید:                                                              | متن تصویر را وارد نم                                                       |
|                           |                                                             |                                                             |                                                                    |                                                                            |
| ما ا                      | رمز اینترنتی , CVV2) به منز<br>داد به میزاه تأثیر شهرت شرما | , کلمه عبور , رمز دوم کارت یا<br>باینینیم شرکت داده مینکریس | کاربري خصوصي شما (نام کاربري<br>الاصلت بر هنگام اير نفاده از خرمان | <ul> <li>کاربر گرامی , مشخصههای<br/>قویت شما بوده و ازام این او</li> </ul> |

18

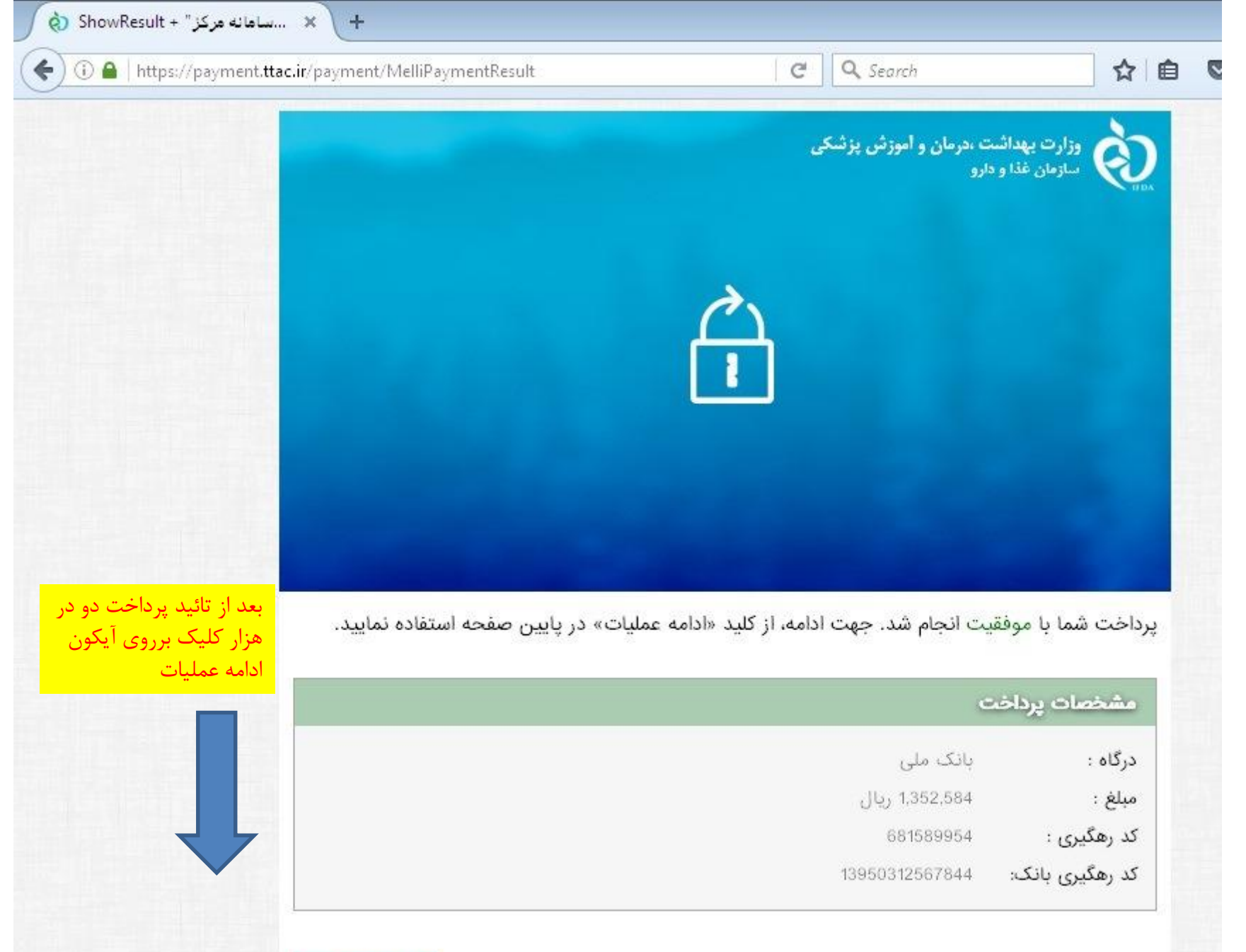

| http://customtail?id=6335 × +                   |                                                                                                    |                                                                                                    |                                                                                                    |
|-------------------------------------------------|----------------------------------------------------------------------------------------------------|----------------------------------------------------------------------------------------------------|----------------------------------------------------------------------------------------------------|
| ( customs.ttac.ir/#/declarations/detail?id=6335 | C Q Search                                                                                             | ☆ 自 ♥                                                                                                    | 🕹 🏠 🧐                                                                                                    |
| پيغام ها                                        |                                                                                                    |                                                                                                    | ش کار                                                                                                    |
| ۲ ۲۰۰۰ ۲۰۰۰ ۲۰۰۰ ۲۰۰۰ ۲۰۰۰ ۲۰۰۰ ۲۰۰۰ ۲          | ۲ یا یان رسید.<br>بیدیه سازمان غذا و دارو<br>قابل مشاهده خواهد بود.)<br>ثبت سفارش مربوطه یا<br>خاب شد. | <ul> <li>♦ ♦</li> <li>♦ ♦</li> <li>♦</li> <li>♦</li> <li>♦</li> <li>♦</li> <li>♦</li> <li>♦</li> <li>♦</li> <li>♦</li> <li>♦</li> <li>♦</li> <li>♦</li> <li>♦</li> <li>♦</li> <li>♦</li> <li>♦</li> <li>♦</li> <li>♦</li> <li>♦</li></ul> | <ul> <li>أس كار</li> <li>أس كار</li></ul> |
|                                                 |                                                                                                    | نعهدات اخذ گردید.<br>1 - 11:52:54                                                                                                    | 🗹 شروط و<br>395/03/12 🕑                                                                                                    |
|                                                 |                                                                                                    | نعهدات اخذ کردید.<br>1 - 11:52:54<br>در سامانه ثبت شده است.                                                                                                    | <ul> <li>ا شروط و</li> <li>395/03/12</li> <li>اظهارنامه</li> </ul>                                                                                                    |
|                                                 |                                                                                                    | 11:46:28 - 1                                                                                                    | 395/03/12 O<br>20                                                                                                    |

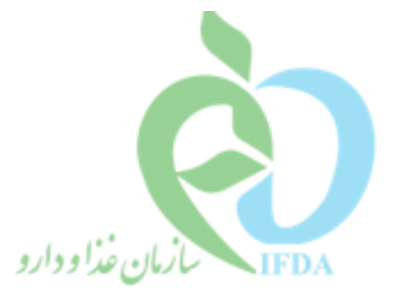

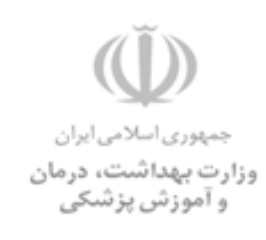

شماره: ۶۸۹۲۴ تاريخ: ٢٣م١٣٩٥/١٣] پيوست: لدارد کد مدرک: SP- Ci- 1395- 0132

## معاون محترم غذا و دارو دانشگاه علوم پزشکی و خدمات بهداشتی درمانی سراسر کشور

سلام عليكم؛

## موضوع: ترخيص از طريق سامانه ttac

احتراماً پیرو بخشنامه شماره ۶۵۵/۵۲۸۶ مورخ ۹۵/۱/۲۳ مبنی بر ترخیص کالاهای سلامت از طریق سامانه TTAC به اطلاع می رساند درصورتیکه از زمان ماندگاری مواد اولیه ۱/۲ و مواد فرآیند شده ۲/۳ گذشته باشد منوط به اینکه در زمان ورود کالا به گمرک (تاریخ اظهار نامه) محدودیت های زمانی فوق الذکر رعایت شده باشد، در صورت ارائه مستندات از طریق مسئول فنی موضوع در کمیسیون فنی معاونت غذا و دارو مربوطه قابل بررسی بوده و در صورت تائید و یا اجازه مصرف کالا طبق شرایط خاص صدور مجوز ترخیص با تائید معاونت غذا و دارو دانشگاه ناظر و براساس رأی کمیته فنی و قانونی از طریق سامانه <u>WWW.TTAC یا م</u> قابل از اقدام خواهد بود.

> دکتربهروزجنت مدیرکل نظارت و ارزیابی فرآورده های خوراکی، آشامیدنی، آرایشی وبهداشتی

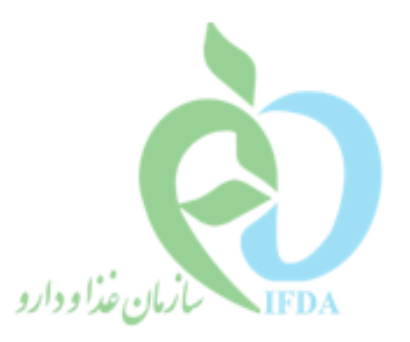

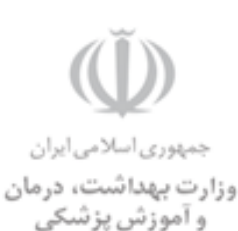

شماره: ۶۹۸۸۰ تاريخ: ۲۶ ۱۳۹۵/۰۴ یپوست: دارد

کد مدر ک:SP- Ci- 1395- 0133

معاون محترم غذا و دارو دانشگاه علوم پزشکی و خدمات بهداشتی درمانی سراسر کشور

سلام عليكم؛

موضوع: نمونه برداری و کنترل های ادواری کالاهای وارداتی

احتراماً پیرو صدور مجوزهای ترخیص از طریق سامانه TTAC و با توجه به اینکه مسئولیت کنتـرل، تائیـد و نگهـداری مدارک و گواهی های مربوط به کالا، بررسی نتایج آزمون و نهایتاً صدور مجوز مصرف و یاعدم مصرف به عهده مسئول فنی شرکت واردکننده می باشد؛ به پیوست فرمت های مربوط به صدور مجوز مصرف و عدم مصرف کالا جهت اطلاع رسانی به مسئولین فنی و پیگیری اقدامات لازم ارسال می گردد.

ضمنا به اطلاع می رساند معاونت های غذا و دارو دانشگاه های علوم پزشکی ناظر نیز علاوه بر وظایف مسئول فنی مطابق شرح وظایف مربوطه، به منظور کنترل سلامت کالا، باید در زمان عرضه یا مصرف به صورت ادواری حسب مورد، اقدام به نمونه برداری و کنترل های لازم نمایند.

> دکتربهروزجنت مدیرکل نظارت و ارزیابی فرآورده های خوراکی،آشامیدنی، آرایشی وبهداشتی

## MasterProductSerialNumber2.xlsx